### Replace pre-separation pad Replace separation roller

**Pre-separation Pad** 

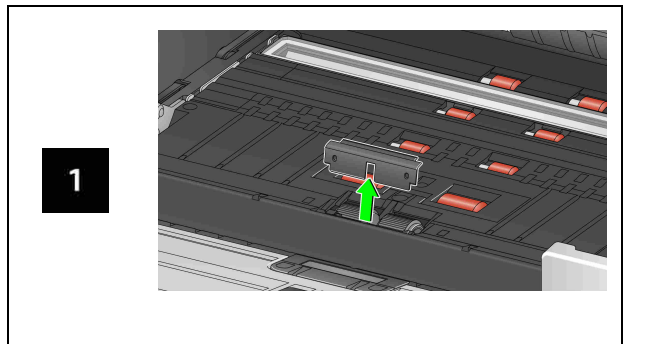

#### **Separation Roller**

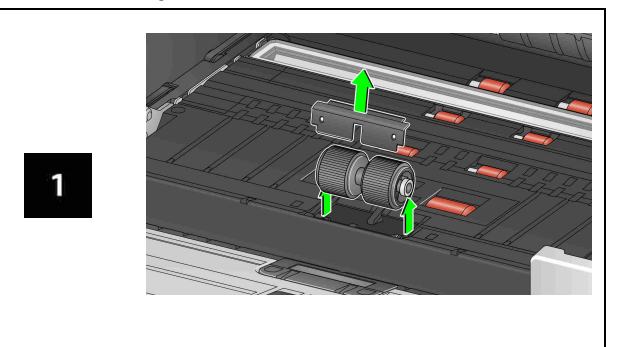

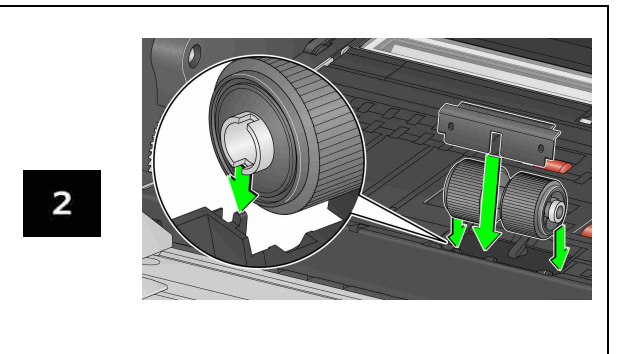

See the User's Guide for feed module and front transport roller replacement procedures.

**Supplies and Accessories** 

www.alarisworld.com/go/S2000fsupport

www.alarisworld.com/go/S3000support

# Kodak S2000f/S3000 Series Scanners

# Reference Guide

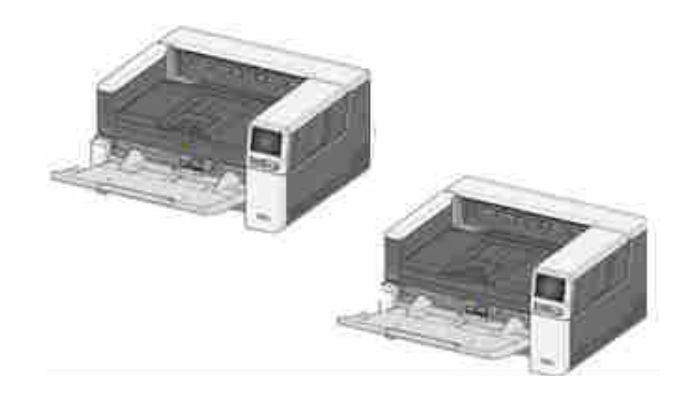

# **Support Information**

www.kodakalaris.com/go/IMsupport

The Kodak trademark and trade dress are used under license from Eastman Kodak Company

A-61929 / Part #5K8858 May 2020

All trademarks and trade names used are the property of their respective

© 2020 Kodak Alaris Inc.

holders.

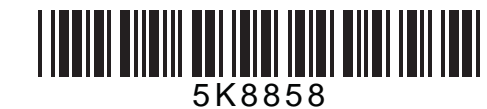

When contacting support, have the following available:

- A description of your problem
- Scanner model and serial number
- Computer configuration
- · Software application you are using

#### Installation

The following is a list of steps you will need to perform in order to get your scanner set up and connected to your computer.

- 1. Unbox your scanner.
- 2. Setup your scanner for the first time.
- 3. Install driver software.
- 4. Verify the scanner's firmware.
- 5. Optionally update the scanner's firmware.
- 6. Optionally install available Kodak scanning software.

For more details refer to Section 2 of the User Guide which can be found in the manuals listed on the website:

www.alarisworld.com/go/S2000fsupport www.alarisworld.com/go/S3000support

**OCP TIPS** 

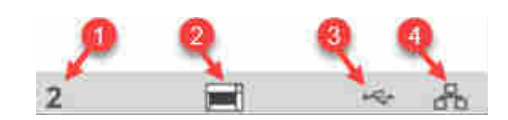

- 1. Document count
- 2. Paper Present Indicator (if no paper is detected, this icon is displayed).
- 3. Scanner is connected to a computer via USB.
- 4. Scanner is connected to the Wired Network.

When the **tire icon** appears at the top of the scanner touch screen, it's time to clean the scanner or replace consumables (rollers, tires, etc).

|                |       | 0           | ŝ |
|----------------|-------|-------------|---|
|                | Ready | "tire" icon | ⊜ |
| Lower Elevator |       |             |   |
| Clear Path     |       |             |   |

See "Maintenance" on page 29 of the User Guide.

The icon only appears if one of the maintenance meters has expired.

## Clean the transport, rollers and background strips

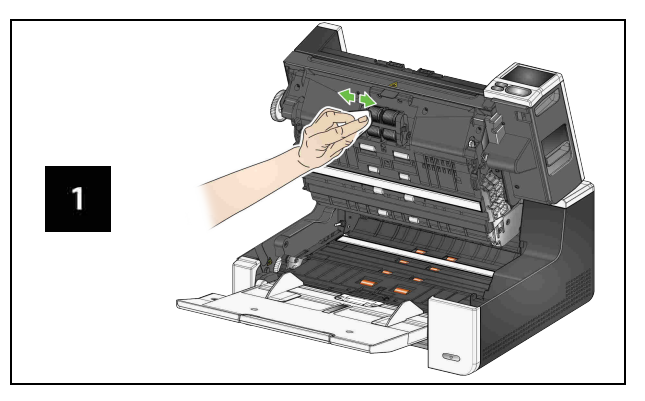

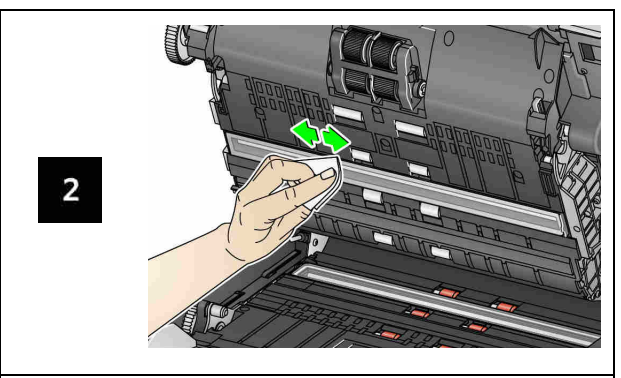

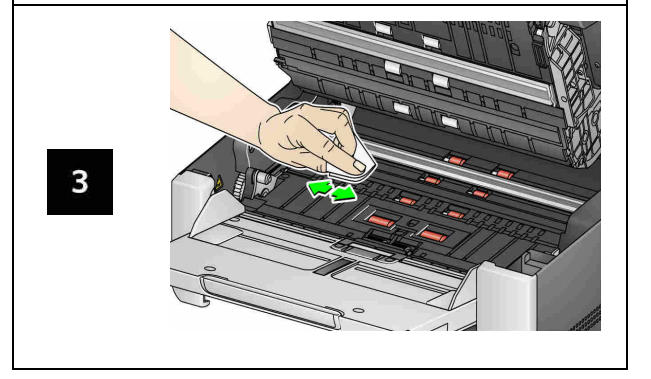

# Running a transport cleaning sheet and cleaning the imaging guides

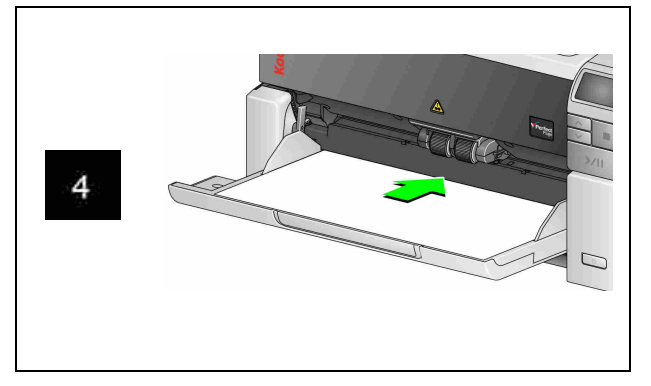

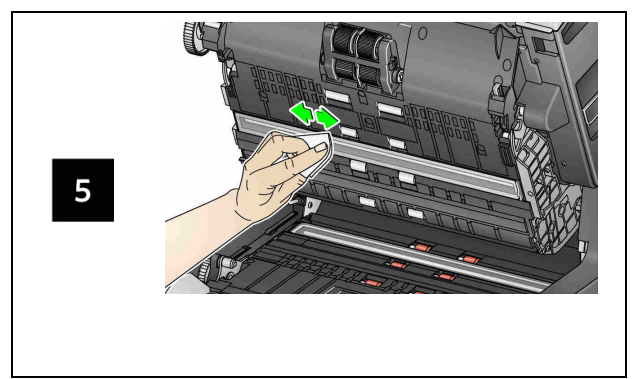

Cleaning the flatbed glass (for the S2085f/S3060f/S3100f Scanners only)

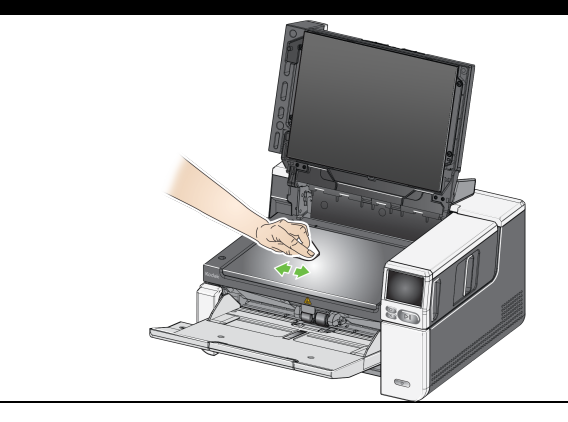